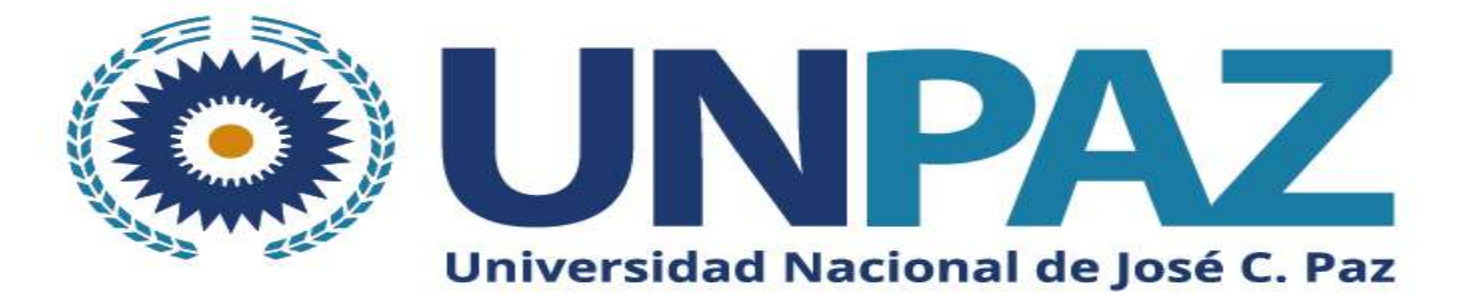

## INSTRUCTIVO PARA GENERACIÓN DE USUARIO Y CARGA DE DATOS EN SIGEVA UNPAZ

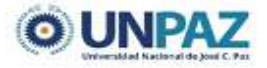

#### **INTRODUCCIÓN**

El Sistema Integral de Gestión y Evaluación (SIGEVA) es una aplicación informática a la que se puede acceder de forma segura a través de una plataforma web y por medio de un navegador de Internet (preferentemente Google Chrome).

El Banco de Datos de Actividades de CyT es un módulo diseñado para almacenar la información curricular y garantizar su disponibilidad a lo largo de todo el año. A su vez, permite la actualización de la producción científico-tecnológica y los antecedentes y, a partir de esta información presentarse a convocatorias y/o becas, entre otros.

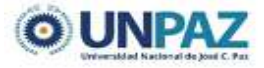

#### Para crear un usuario en SIGEVA UNPAZ ingresar a: <u>https://unpaz.sigeva.gob.ar/auth/index.jsp</u>

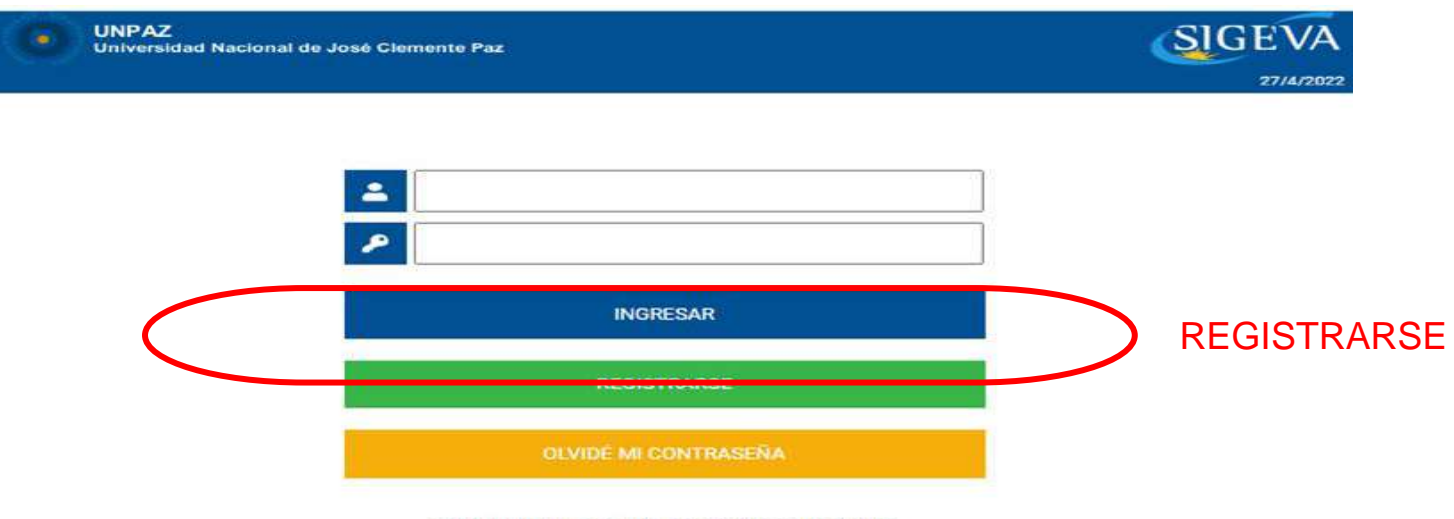

En este momento hay 2 usuarios conectados.

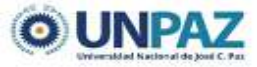

Deberá llenar los datos solicitados, completar el código de seguridad y registrarse.

| Universidad                               | Nacional de José Clemente Paz | SIGEW                                                                                                    |
|-------------------------------------------|-------------------------------|----------------------------------------------------------------------------------------------------|
| Nombre/s:                                 |                               | 22//4/2022<br>Máximo 30 caracteres                                                                                                    |
| Apellido/s:                               |                               | Máximo 30 caracteres (debe ingresar el apellido igual al<br>registrado en su DNI)                                                                                                    |
| Género:                                   | O Femenino O Masculino        |                                                                                                    |
| Fecha de<br>nacimiento:                   |                               | Formato dd/mm/aaaa                                                                                                    |
| Nacionalidad:                             | seleccionar 🗸                 |                                                                                                    |
| Tipo de<br>documento:                     | ○ CUIL/CUIT ○ Pasaporte       | Pasaporte sólo para extranjeros que no tengan<br>CUIL/CUIT                                                                                                    |
| Número de<br>CUIL/CUIT o de<br>Pasaporte: |                               | En caso de CUIL/CUIT separe los 3 componentes con<br>guiones (ejemplo: 20-12345078-0). Si no conoce su<br>número de CUIL acceda a la página de ANSES<br>www.anses.gov.ar para obtenerio. |
| País de emisión:                          | [seleccionar 🗸                | Sólo debe cargar País de emisión si seleccionó pasaporte<br>como tipo de documento                                                                                                    |
| Nombre de<br>Usuario:                     |                               | A elección, máximo 20 caracteres                                                                                                    |
| Correo<br>electrónico:                    |                               | El sistema le enviará una contraseña a esta dirección.                                                                                                    |
| Repita correo<br>electrónico:             |                               |                                                                                                    |
| Teléfono de<br>contacto:                  |                               |                                                                                                    |
| <sup>o</sup> regunta secreta:             |                               | Si olvida su contraseña, le haremos esta pregunta para<br>comprobar su identidad.                                                                                                    |
| Respuesta<br>secreta:                     |                               |                                                                                                    |
| Repita respuesta<br>secreta:              |                               |                                                                                                    |
|                                           | aa5fx 🙆                       | Código de seguridad:                                                                                                    |
|                                           |                               |                                                                                                    |
|                                           | REGIST AR                     | LIMPLAR.                                                                                                    |

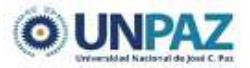

Aparecerá este mensaje y recibirá un correo electrónico que confirme su solicitud.

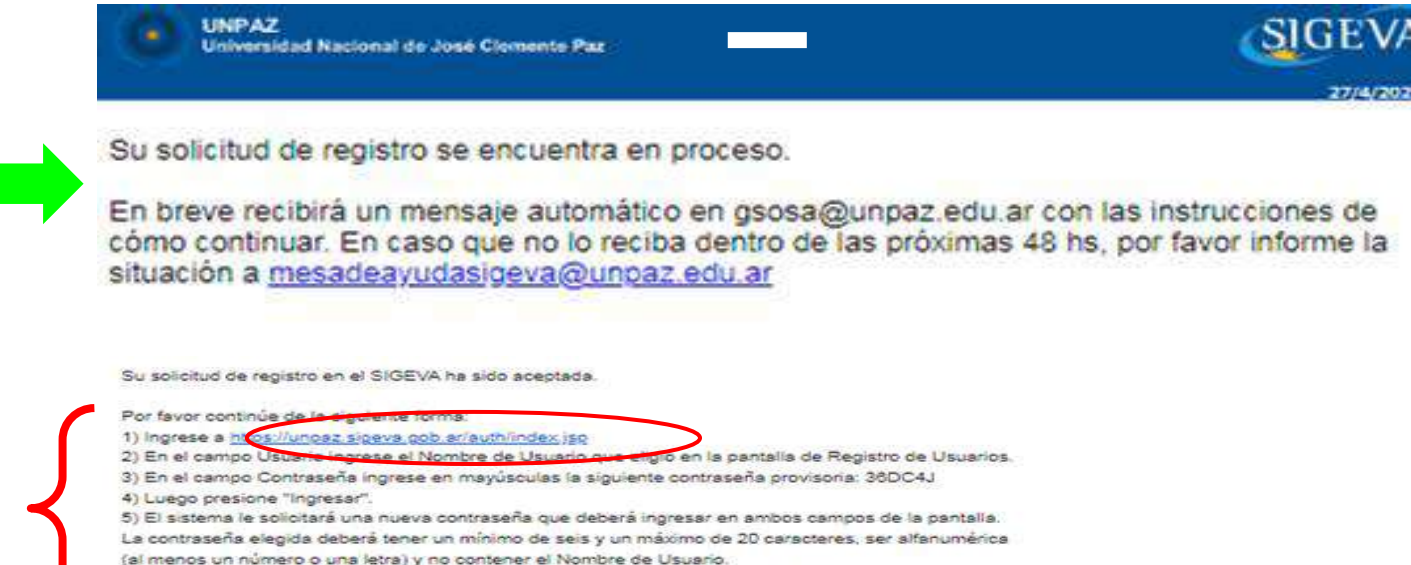

Esta contraseña será la que utilizará en el futuro para ingresar al SIGEVA, por favor recuérdela.

Luego el sistema le presentará la pantalla para acceder a los roles asignados.

NOTA: Estas indicaciones también figuran en http://www.unpaz.edu.ar/

Este mensaje es generado automáticamente y no debe ser respondido. En caso de duda consulte la página http://www.unpaz.edu.er/

Secretaría de Ciencia y Tecnología Universidad Nacional de José Clemente Paz

Siga las instrucciones del mail

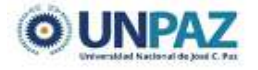

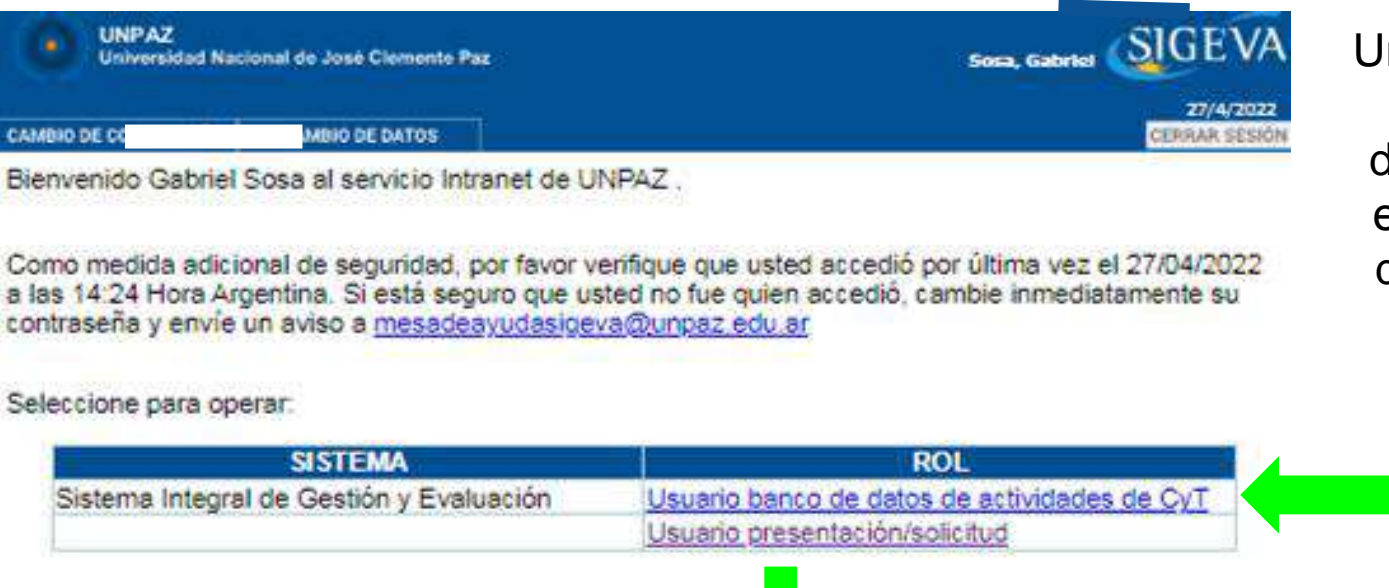

Una vez en el sistema, deberá cargar los distintos datos desde el "Usuario banco de datos de actividades

CyT"

El "Usuario presentación/solicitud" se utilizará para presentarse en convocatorias

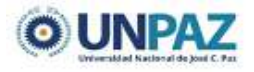

# Dentro del Usuario banco de datos de actividades CyT, cada solapa corresponde a un aspecto del currículum

| Ur<br>(u    | niversidad Nacional De<br>npaz) | e Jose Clement | e Paz  | +            |                          |                | Sciaini, Micaela<br>31/05/2022 | SIGEVA        |
|-------------|---------------------------------|----------------|--------|--------------|--------------------------|----------------|--------------------------------|---------------|
| PRINCIPAL   | DATOS PERSONALES                | FORMACIÓN      | CARGOS | ANTECEDENTES | PRODUCCIONES Y SERVICIOS | OTROS ANTECED. | TRÁMITE                        | CERRAR SESIÓN |
| INSTRUCTIVO | S COMPARTIR FORMS.              | ASIGNAR COLAB  | ORADOR |              |                          |                |                                |               |

Para poder postularse a una convocatoria se debe tener completo, como mínimo:

- Solapa "Datos Personales": Identificación, Dirección Residencial y Lugar de Trabajo.
- Solapa "Otros Antecedentes": en el apartado "Currículum", deberá subir un archivo (doc o pdf) del Curriculum Vitae.

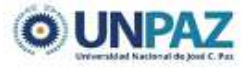

## Imprimir CV - Guardar en PDF

Dentro de la solapa PRINCIPAL, al final del formulario aparece la opción de imprimir Curriculum, desde donde podrá elegir qué ítems y entre qué fechas imprimir y/o guardar.

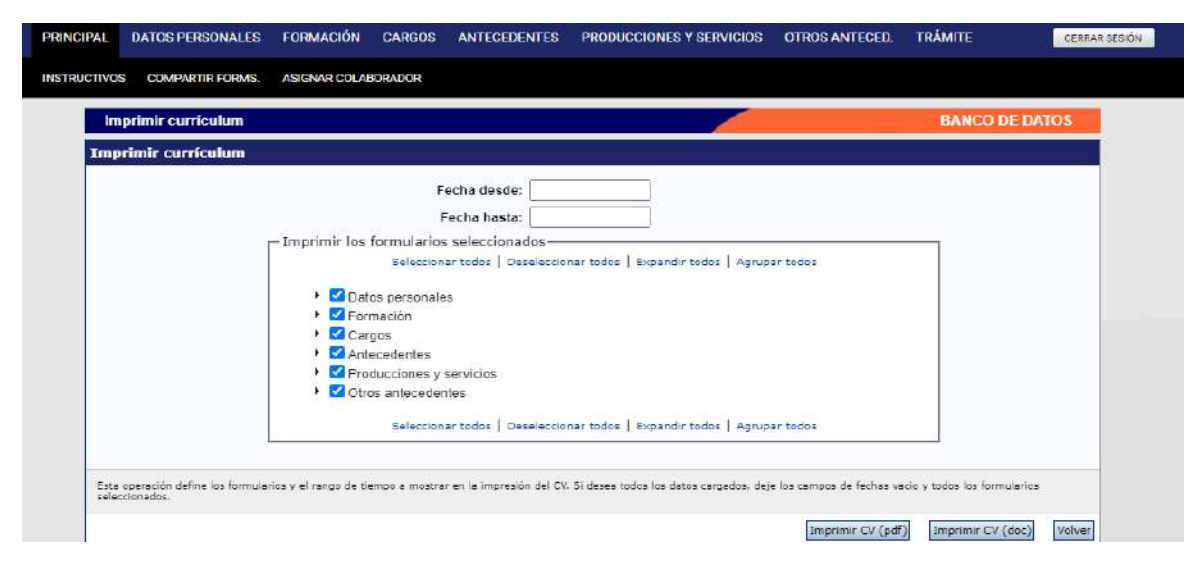

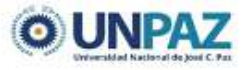

## Preguntas frecuentes para la carga del curriculum:

#### Si soy estudiante, ¿qué dirección laboral debo cargar?

- Se debe cargar la dirección de la UNPAZ donde funciona el Instituto en el que se radica el proyecto en el que participa.

#### ¿Dónde cargo los proyectos de investigación en los que participé o que dirigí?

- En Antecedentes / Financiamiento Científico-tecnológico.

#### ¿Dónde van cargados los congresos, jornadas, etc.?

- En la Participación de eventos científico-tecnológicos.

#### ¿Dónde van cargados los artículos, libros, ponencias?

- En Producción científica.

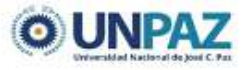

## Preguntas frecuentes para la carga del curriculum:

#### ¿Dónde van cargados los cursos de capacitación?

- En Formación Complementaria, en cursos de posgrado o extracurriculares.

#### No encuentro mi disciplina, ¿Qué pongo?

- Otras disciplinas, otras y en Especialización escribe su disciplina.

¿Dónde va cargado el material desarrollado en la materia en que soy docente?

- En Producción. Producción científica. Demás producciones de CyT.
- ¿Dónde van cargadas las tareas de extensión, de voluntariado, etc.?
- En Extensión/Otro tipo de actividad de extensión.

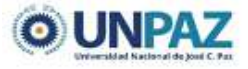

## Sincronización de datos de CVar y otro SIGEVA:

La sincronización se realiza entre CVar y SIGEVA CONICET y/o entre el SIGEVA de otra universidad y el SIGEVA CONICET. Siempre se debe pasar por SIGEVA CONICET.

#### Cuenta de dos etapas:

- 1. Compartir formularios (en institución de origen. Ejemplo Cvar)
- 2. Importar formularios (en institución de destino. Ejemplo SIGEVA CONICET)

Luego, si es necesario, se repiten los pasos desde SIGEVA CONICET a SIGEVA UNPAZ.

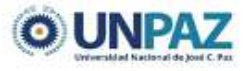

#### 1. Compartir formularios

Para compartir la información cargada en el sistema es necesario ingresar al rol "Usuario banco de datos de actividades CyT". Desde la solapa PRINCIPAL se debe ir a la subpestaña "compartir formulario".

| PRINCIPAL   | DATOS PERSONALES                                                                          | FORMACIÓN                                                    | CARGOS                             | ANTECEDENTES                                            | PRODUCCIONES Y SERVICIOS                      | OTROS ANTE    | eced. Trámite |
|-------------|-------------------------------------------------------------------------------------------|--------------------------------------------------------------|------------------------------------|---------------------------------------------------------|-----------------------------------------------|---------------|---------------|
| INSTRUCTIVO | COMPARTIR FORMS.                                                                          | ASIGNAR COLAR                                                | ORADOR                             |                                                         |                                               |               |               |
| С           | ompartir formularios                                                                      |                                                              |                                    |                                                         |                                               |               | BANCO         |
|             | Compartir formula                                                                         | rios                                                         |                                    |                                                         |                                               |               |               |
|             | Institu<br>Contra<br>Confirmar contra                                                     | ución: *<br>useña: *<br>useña: *                             | Seleccio                           | nar                                                     | ~                                             |               |               |
|             | Esta operación autoriza de fr<br>Datos en el momento que se<br>Para más información puede | orma permanente la<br>e soliciten.<br>e consultar el instruc | a importación d<br>tivo de sincron | le los formularios con lo:<br>vización haciendo click a | : datos que se hayan cargados en el B<br>quí, | anco de       |               |
|             |                                                                                           |                                                              |                                    |                                                         | Cor                                           | npartir Salir |               |

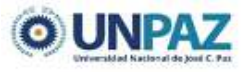

#### 2. Importar formulario

Para importar la información, se debe ingresar al SIGEVA UNPAZ y realizar la importación en cada solapa. No se importa todo el CV en una sola acción, sino que hay que hacerlo para cada campo.

| Nivel superior universitario y/o posgrado       Importar         Nuevo       Fecha inicio       Fecha fin       Institución       Importar         Editar       01/03/2021       UNIVERSIDAD NACIONAL DE JOSE CLEMENTE PAZ (UNPAZ)       Importar         Un registro encontrado.1       Importar       Importar         Nivel terciario no universitario       Importar         No se encontraron registros.1       Importar         Nivel básico y/o medio       Importar         No se encontraron registros.1       Importar         No hay registros cargados.       Importar         No hay registros cargados.       Importar         No hay registros cargados.       Importar         No se encontraron registros.1       Importar         Netevo       Fecha inicio       Fecha fin       Institución         No hay registros cargados.       Importar       Importar         No hay registros cargados.       Importar       Importar         No hay registros cargados.       Importar       Importar         No se encontraron registros.1       Importar       Importar         No hay registros cargados.       Importar       Importar         No se encontraron registros.1       Importar       Importar                                                                                                    | Cargos docente    | 25                    |                     |                            |                                 | BANCO DE DATOS |     |
|----------------------------------------------------------------------------------------------------|-------------------|-----------------------|---------------------|----------------------------|---------------------------------|----------------|-----|
| Nuevo       Fecha inicio       Fecha fin       Institución       Important         Editar       Borrar       01/03/2021       UNIVERSIDAD NACIONAL DE JOSE CLEMENTE PAZ (UNPAZ)         Un registro encontrado.1       Important         Nivel terciario no universitario       Important         No evo       Fecha inicio       Fecha fin       Institución         No bay registros cargados.       No bay registros cargados.       Important         Nivel básico y/o medio       Important       Important         No se encontraron registros.1       No se encontraron registros.1       Important         Nuevo       Fecha inicio       Fecha fin       Institución         No se encontraron registros.1       Important       Important         No se encontraron registros.1       No se encontraron registros.1       Important                                                                                                    | Nivel superior u  | universitario y/o pos | grado               |                            |                                 | Importar       |     |
| Editar   Borrar       01/03/2021       UNIVERSIDAD NACIONAL DE JOSE CLEMENTE PAZ (UNPAZ)         Un registro encontrado.1       Un registro encontrado.1         Nivel terciario no universitario       Importar         Nuevo       Fecha inicio       Fecha fin       Institución ()         No hay registros cargados.       No se encontraron registros.1       Importar         Nivel básico y/o medio       Fecha inicio       Fecha fin       Institución ()         No hay registros cargados.       No hay registros cargados.       Importar         No hay registros cargados.       No hay registros cargados.       Importar         No bay registros cargados.       No hay registros cargados.       Importar         No hay registros cargados.       No hay registros cargados.       Importar         No hay registros cargados.       No hay no terestros.1       Importar         No hay registros cargados.       No hay registros cargados.       Importar         No hay registros cargados.       No hay registros cargados.       Importar         No hay registros cargados.       Importar       Importar         No hay registros cargados.       Importar       Importar         No hay registros cargados.       Importar       Importar         No hay registros cargados.       Importar       Importar |                   | Nuevo Fe              | cha inicio Fecha f  | in                         | Institución                     | ÷              |     |
| Un registro encontrado.1   Nivel terciario no universitario   Nuevo Fecha inicio Fecha fin Institución   No hay registros cargados.   Importar   Nivel básico y/o medio   Nuevo Fecha inicio Fecha fin Institución   No hay registros cargados.   No hay registros cargados.   No hay registros cargados.   No se encontraron registros.1     Importar     Importar     Importar     No se encontraron registros.1     Importar     No se encontraron registros.1                                                                                                    |                   | Editar   Borrar 01/   | /03/2021            | UNIVERSIDAD NACI           | ONAL DE JOSE CLEMENTE PAZ (UNPA | Z)             |     |
| Nivel terciario no universitario       Importar         Nuevo       Fecha inicio       Fecha fin       Institución           No hay registros cargados.       No se encontraron registros.1       Importar         Nivel básico y/o medio       Importar       Importar         Nuevo       Fecha inicio       Fecha fin       Institución           Nuevo       Fecha inicio       Fecha fin       Institución           No hay registros cargados.       No hay registros.1       Importar         Cursos de posgrado y capacitaciones extracurriculares       Importar       Importar         No hay registros cargados.       No hay registros cargados.       Importar         No hay registros cargados.       No hay registros cargados.       Importar                                                                                                    |                   |                       |                     | Un registro encontrado.1   |                                 |                |     |
| Nuevo       Fecha inicio       Fecha fin       Institución         No hay registros cargados.       No se encontraron registros.1         Nivel básico y/o medio       Importar         Nuevo       Fecha inicio       Fecha fin       Institución         No hay registros cargados.       No hay registros.1       Importar         No se encontraron registros.1       Importar         Cursos de posgrado y capacitaciones extracurriculares       Importar         No hay registros cargados.       No hay registros cargados.         No hay registros cargados.       Importar                                                                                                    | Nivel terciario r | 10 universitario      |                     |                            |                                 | Importar       |     |
| No hay registros cargados.         No se encontraron registros.1         Nivel básico y/o medio         Importar         No hay registros cargados.         No hay registros cargados.         No se encontraron registros.1         Cursos de posgrado y capacitaciones extracurriculares         No hay registros cargados.         No hay registros cargados.         No hay registros cargados.         No se encontraron registros.1         No hay registros cargados.         No hay registros cargados.         No hay registros cargados.         No hay registros cargados.         No hay registros cargados.         No se encontraron registros.1                                                                                                    |                   | Nuevo                 | Fecha inicio        | Fecha fin                  | Institución                     | ¢              |     |
| No se encontraron registros.1                                                                                                    |                   |                       |                     | No hay registros cargados. |                                 |                |     |
| Nivel básico y/o medio       Importar         Nuevo       Fecha inicio       Fecha fin       Institución                                                                                                    |                   |                       | No                  | se encontraron registros.1 | 1                               |                |     |
| Nuevo       Fecha inicio       Fecha fin       Institución         No hay registros cargados.       No se encontraron registros.1         Cursos de posgrado y capacitaciones extracurriculares       Importar         Nuevo       Fecha inicio       Fecha fin       Institución         No hay registros cargados.       No hay registros cargados.       Importar         No se encontraron registros.1       No se encontraron registros.1                                                                                                    | Nivel básico y/o  | o medio               |                     |                            |                                 | Importar       | ) ( |
| No hay registros cargados.         No se encontraron registros.1         Cursos de posgrado y capacitaciones extracurriculares         Nuevo       Fecha fin       Institución         No hay registros cargados.         No se encontraron registros.1                                                                                                    |                   | Nuevo                 | Fecha inicio        | Fecha fin                  | Institución                     | ¢              |     |
| No se encontraron registros.1         Importar         Muevo       Fecha finio       Importar         No hay registros cargados.         No se encontraron registros.1                                                                                                    |                   |                       |                     | No hay registros cargados. |                                 |                |     |
| Cursos de posgrado y capacitaciones extracurriculares                                                                                                    |                   |                       | No                  | se encontraron registros.  | 1                               |                |     |
| Nuevo       Fecha inicio       Fecha fin       Institución       \$         No hay registros cargados.       No se encontraron registros.1                                                                                                    | Cursos de posg    | rado y capacitacione  | s extracurriculares |                            |                                 | Importar       | ) / |
| No hay registros cargados. No se encontraron registros.1                                                                                                    |                   | Nuevo                 | Fecha inicio        | Fecha fin                  | Institución                     | ÷              |     |
| No se encontraron registros.1                                                                                                    |                   |                       |                     | No hay registros cargados. |                                 |                | _   |
|                                                                                                    |                   |                       |                     |                            |                                 |                |     |